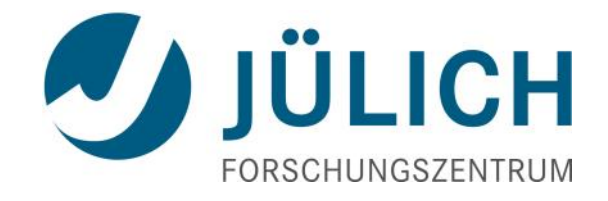

## Visualization on JURECA

June 15, 2016 Jens Henrik Göbbert

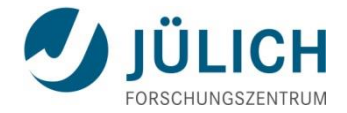

#### Outline

- Remote Rendering
- In-Situ Visualization

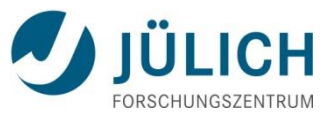

## Visualization: General Hardware Setup

#### **12 Visualization Nodes**

- 2 GPUs Nvidia Tesla K40 per node
  - 12 GB RAM on each card

#### 2 Login Visualization Nodes

• jurecavis.fz-juelich.de

#### • 10 Batch Visualization Nodes

- 8 nodes with 512 GB RAM
- 2 nodes with 1024 GB RAM
- Special partition named "vis"

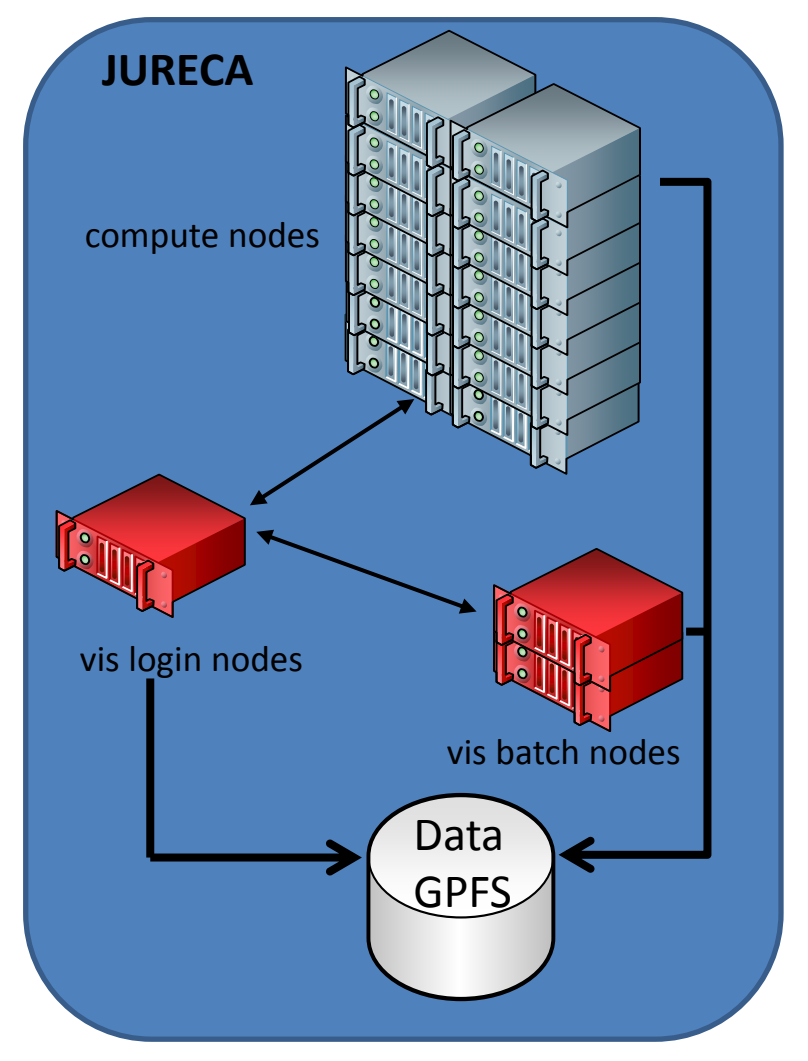

## Visualization also possible on nodes without GPU's (software rendering)

June 7th, 2016

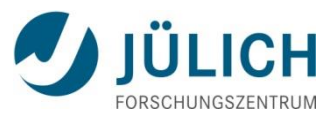

## Visualization: Remote Rendering

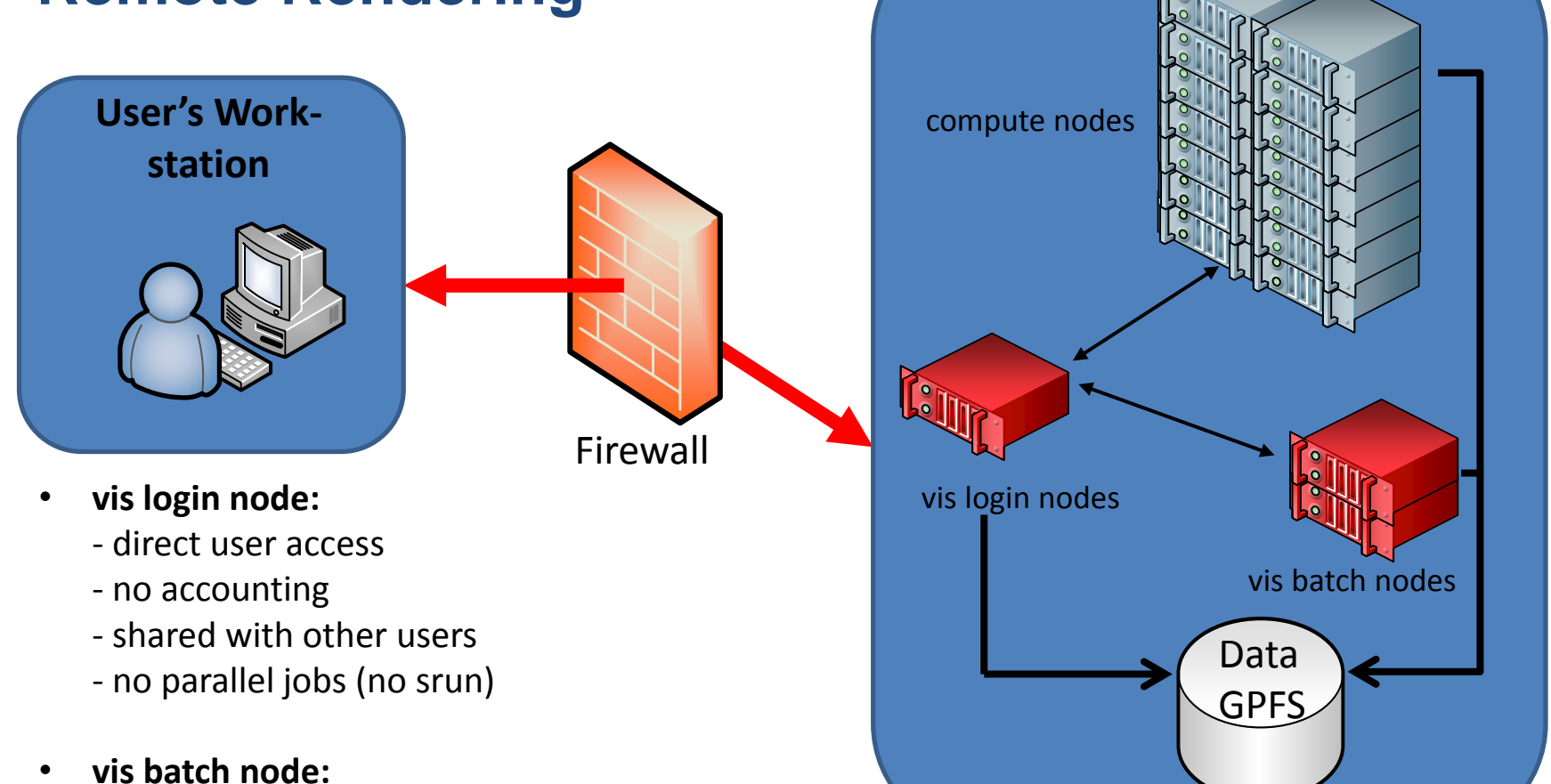

**JURECA** 

- access via batch system
- accounting
- exclusive usage
- parallel jobs possible

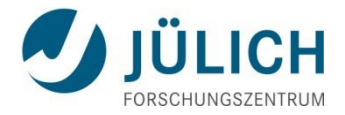

### Visualization: Remote Rendering

#### Visualization Scenarios: using remote graphical desktop (with VNC)c

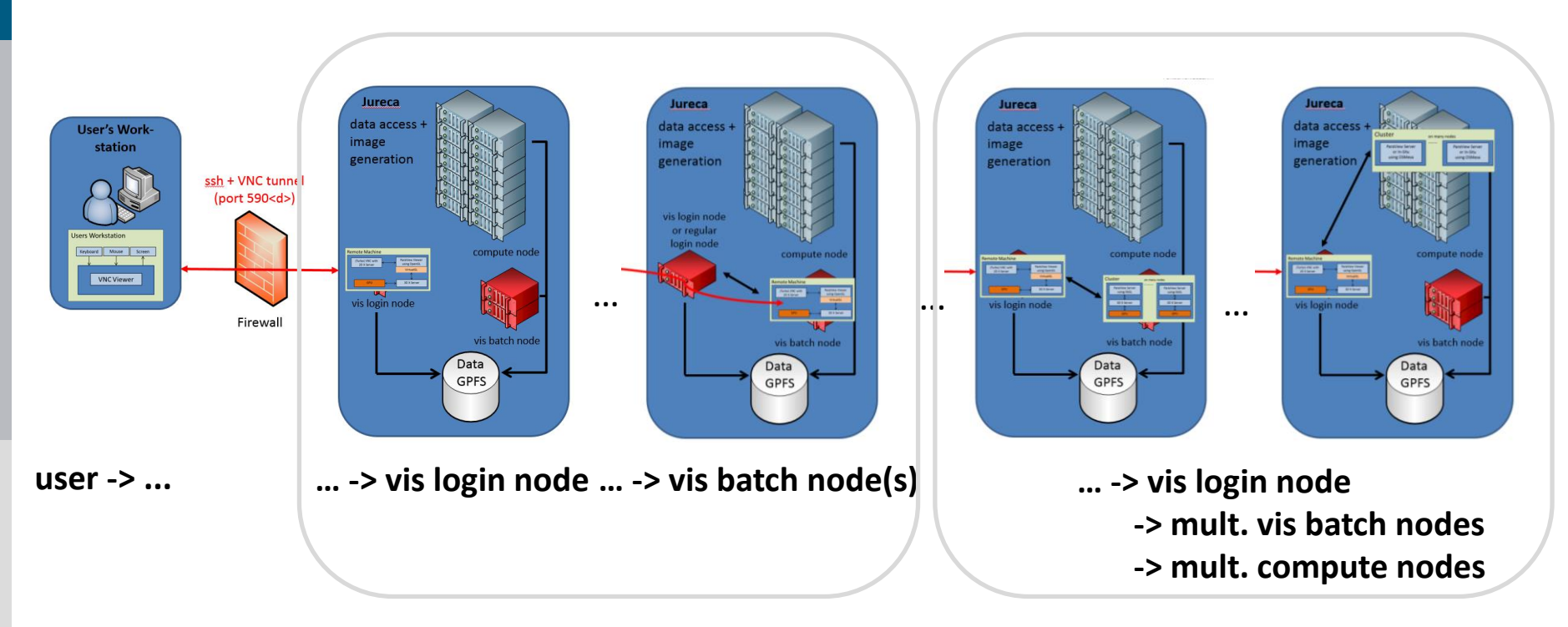

#### **Visualization Scenarios: non-VNC**

client runs on users workstation and connects to a server on JURECA

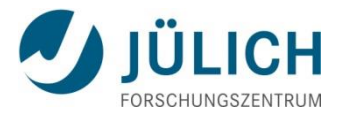

## Visualization: VNC – remote graphical desktop

- hardware rendering (GPU acceleration) with VirtualGL
- only (compressed) images are transferred
- interactive frame rates with moderate WAN bandwidth
- look-and-feel like a local desktop
- direct access to GPFS
- high network bandwidth, latency, quality of rendering

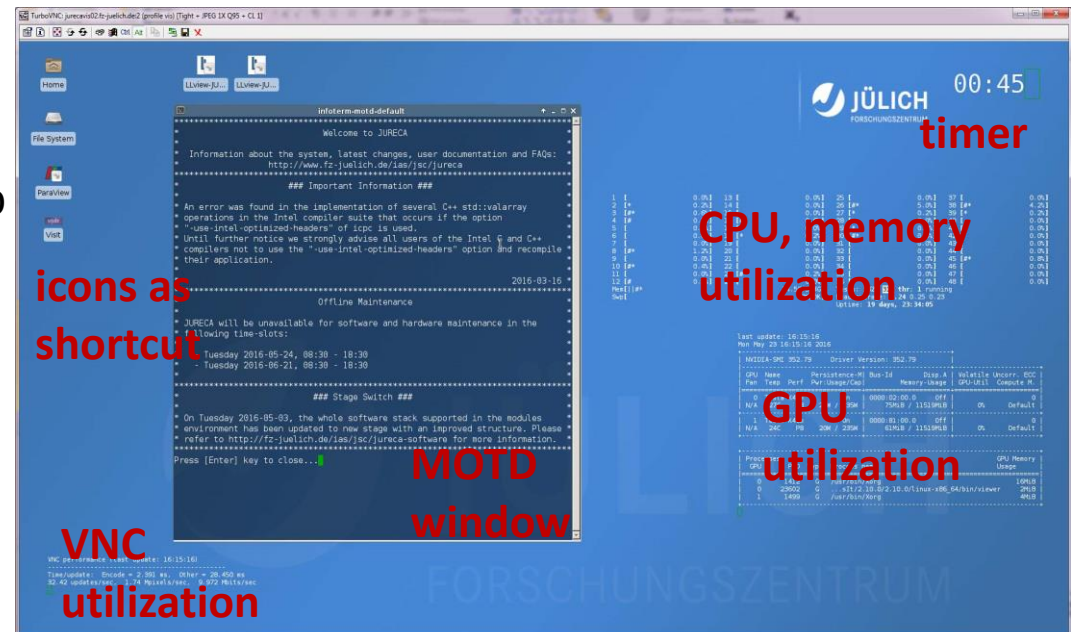

current VNC Profile "vis"

- Attention:
  - start any OpenGL application with "vglrun"
  - make sure it appear on the "GPU utilization" panel

https://trac.version.fz-juelich.de/vis/wiki/vnc3d

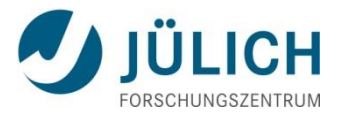

### Visualization: VNC – remote graphical desktop

#### Strudel (ScienTific Remote Desktop Launcher)

Complex VNC scenarios become easy to use for any user

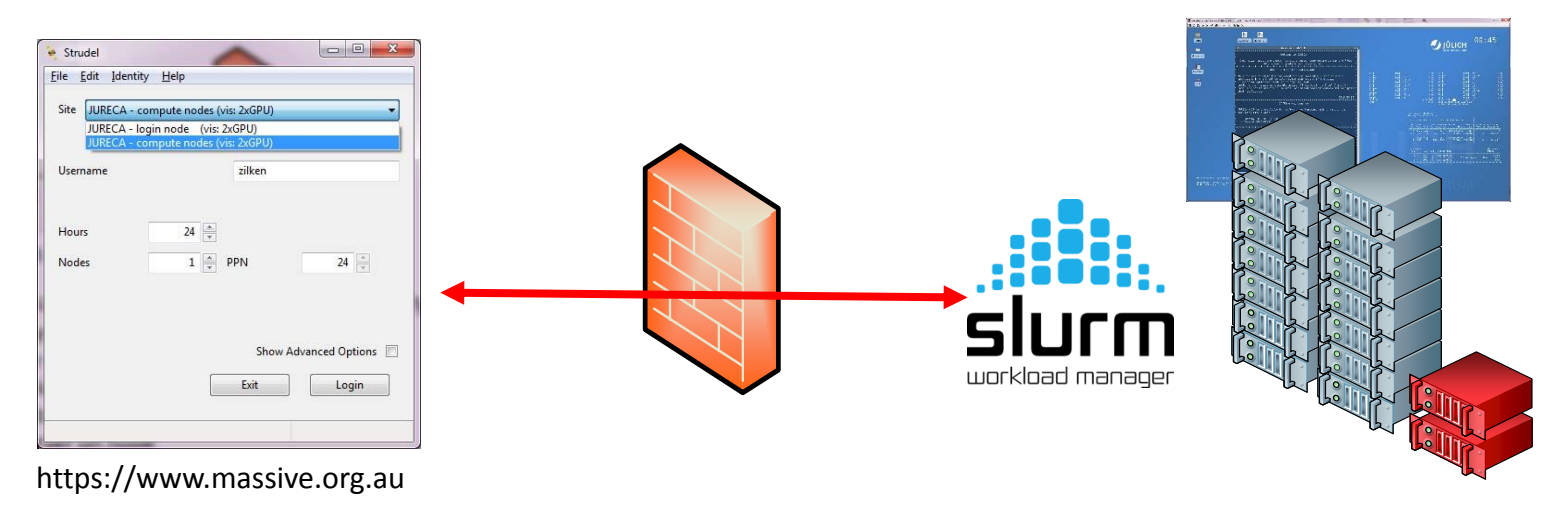

- 1) Install TurboVNC
- 2) Load your SSH key into the SSH key agent
- 3) Start Strudel and login

#### Download & Install instructions:

https://trac.version.fz-juelich.de/vis/wiki/vnc3d/strudel

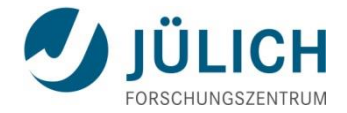

#### Outline

- Remote Rendering
- In-Situ Visualization

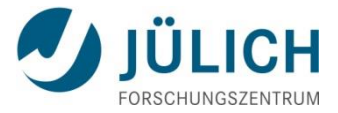

## In-Situ Visualization: Motivation

- Visualizing highly resolved simulations can easily result in large amount of data.
- Reading/Writing this data can become far too expensive.
- In-Situ visualization can avoid this unnecessary reading/writing.
- Not only for visualization, but for post-processing in general I/O can become a major bottleneck.
  => in-situ processing

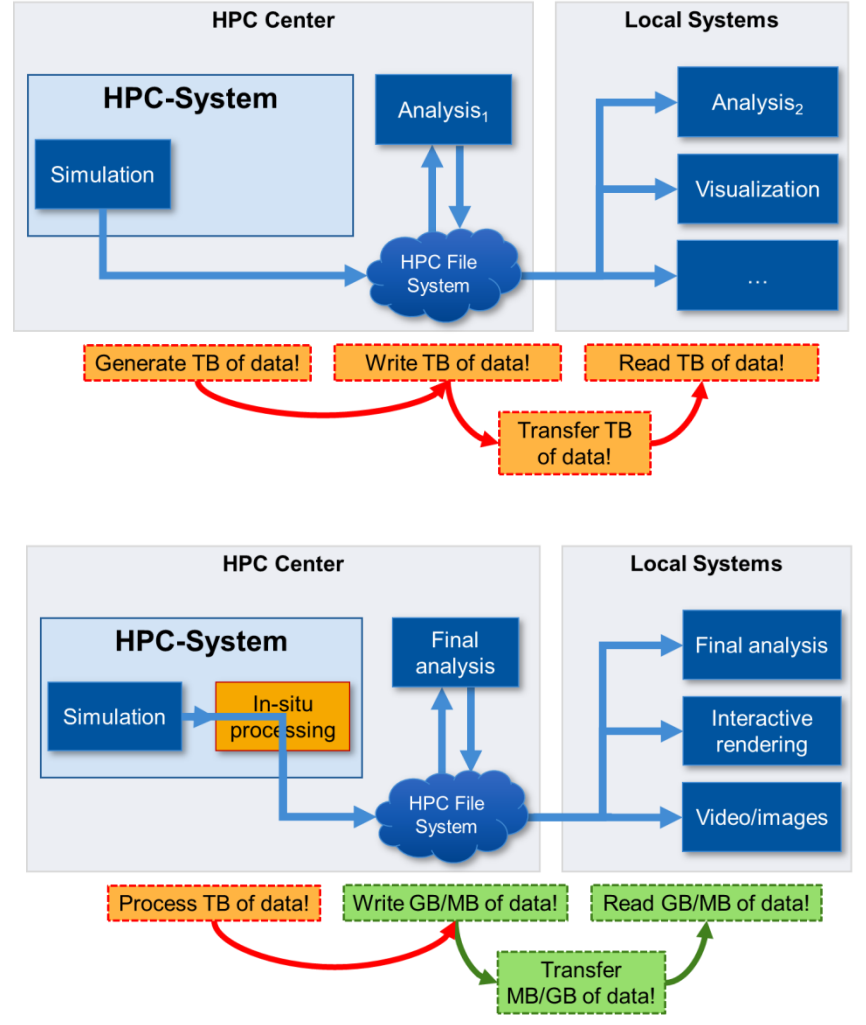

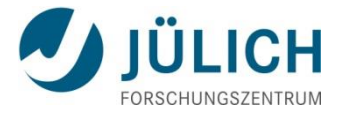

### In-Situ Visualization: Common Software

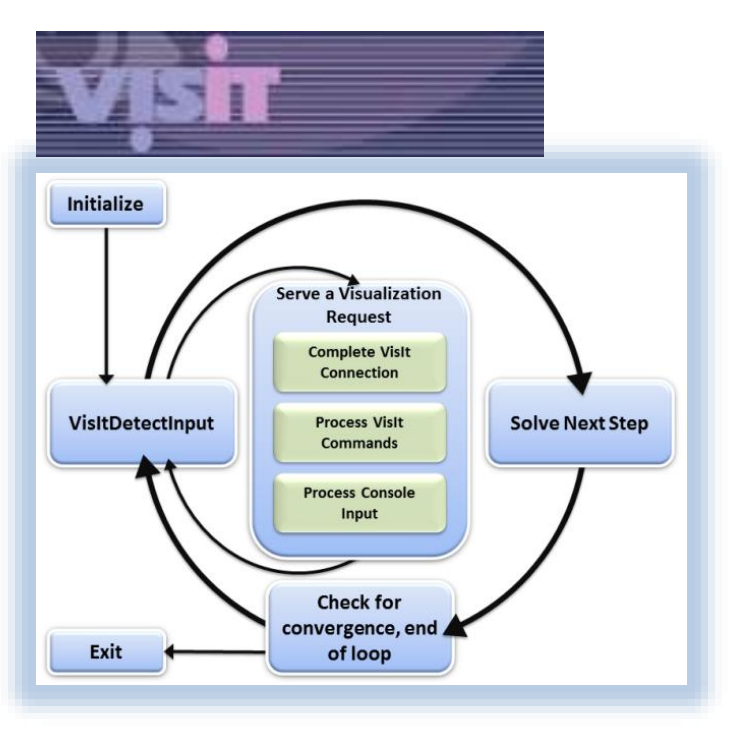

#### Vislt

developed by multiple national US labs funded by Department of Energy (DOE) initial release 2002 hosted at LLNL open source (BSD)

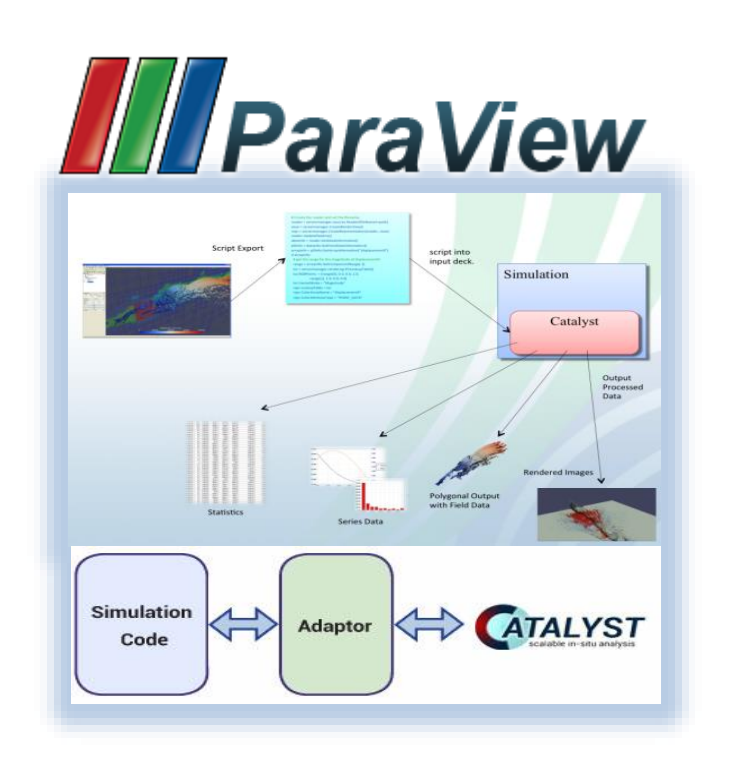

#### **ParaView**

developed by Kitware + Los Alamos National Lab funded by Department of Energy (DOE) initial release 2002 hosted by Kitware open source (BSD)

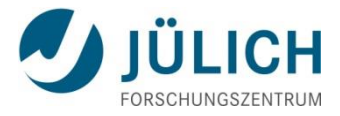

## **In-Situ Visualization:** with Vislt/Libsim

**Desktop** 

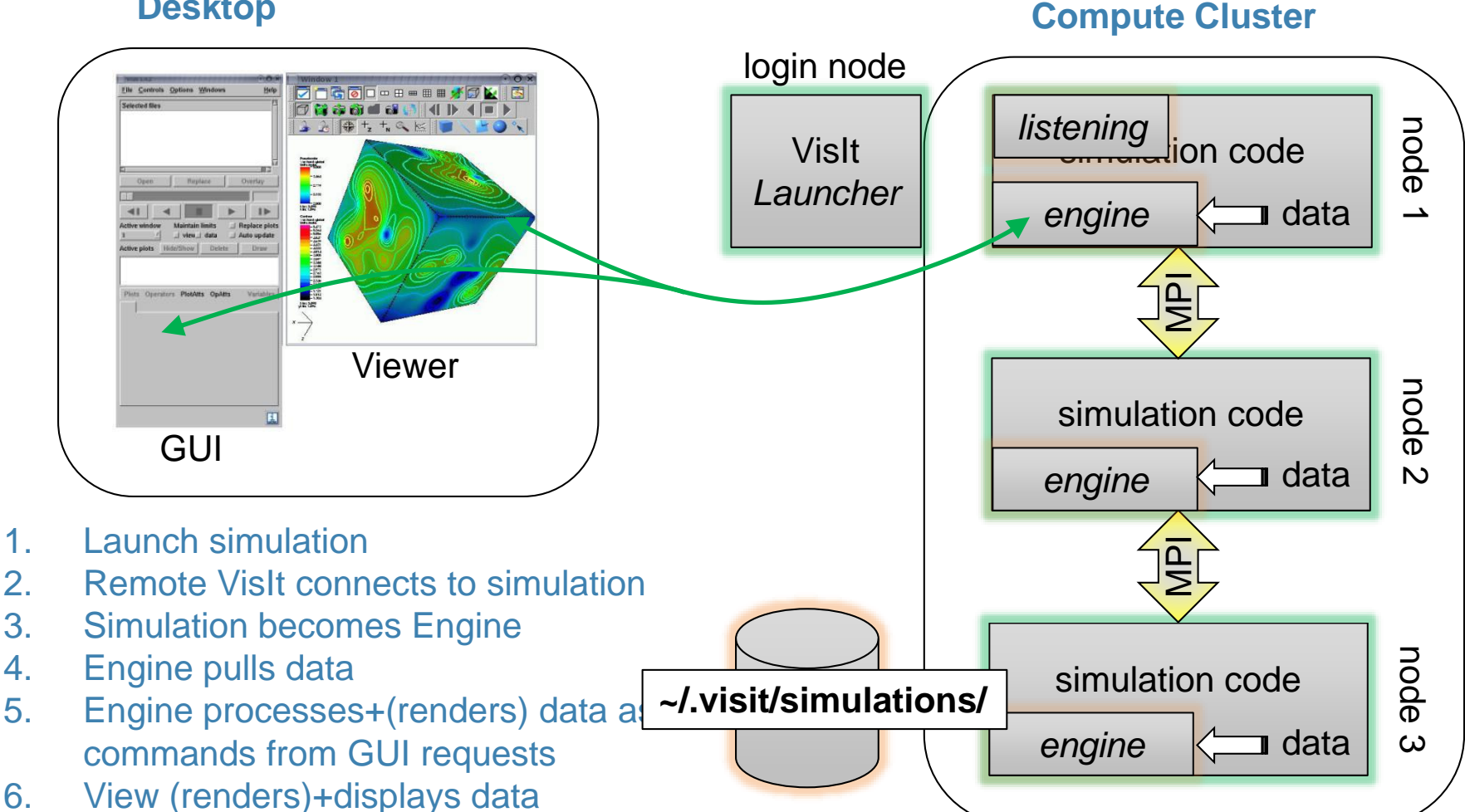

1.

3.

4.

5.

6.

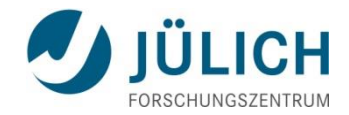

ompus.

## In-Situ Visualization: with Vislt/Libsim

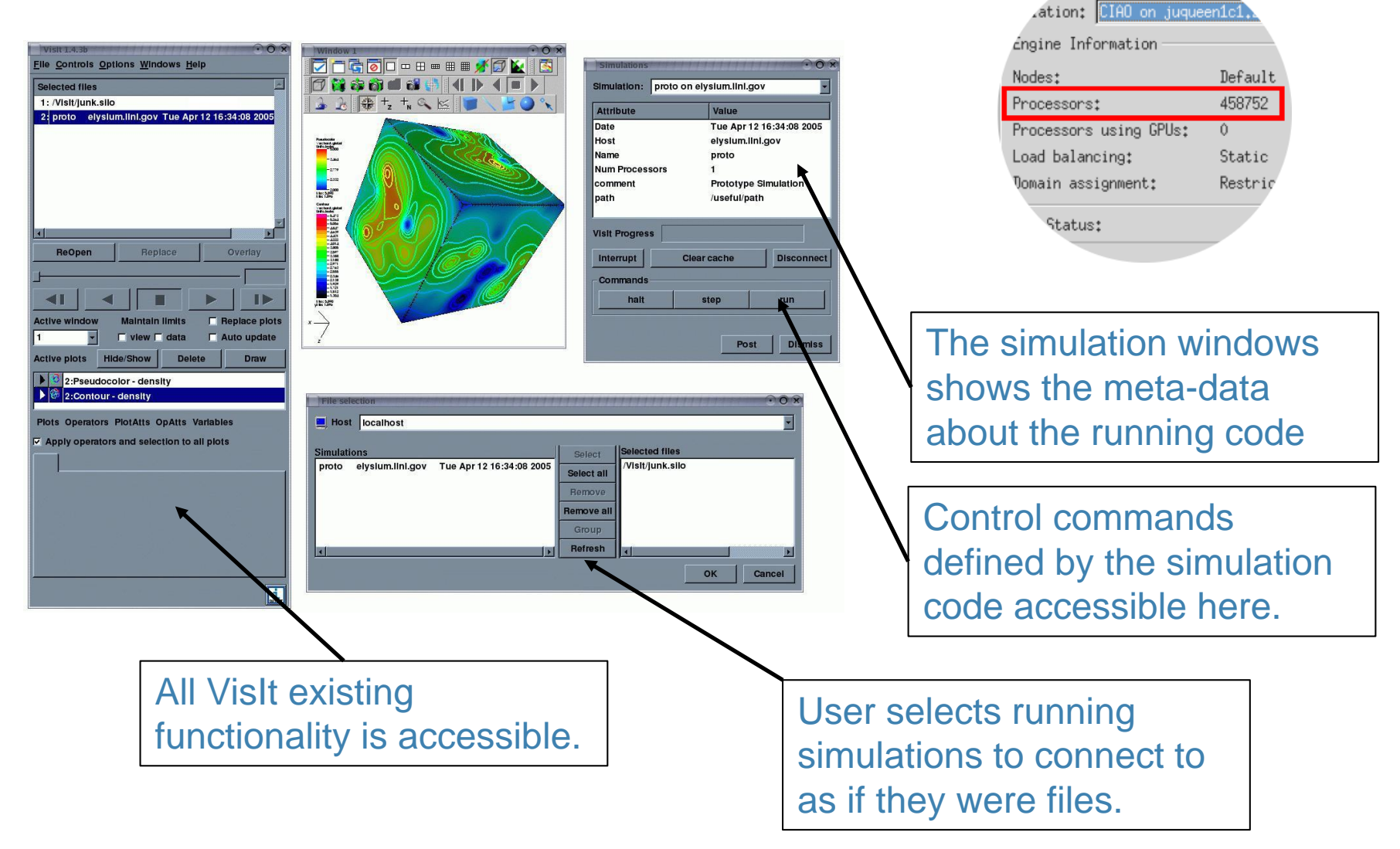

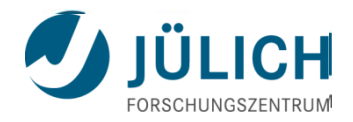

## In-Situ Visualization: with Vislt/Libsim

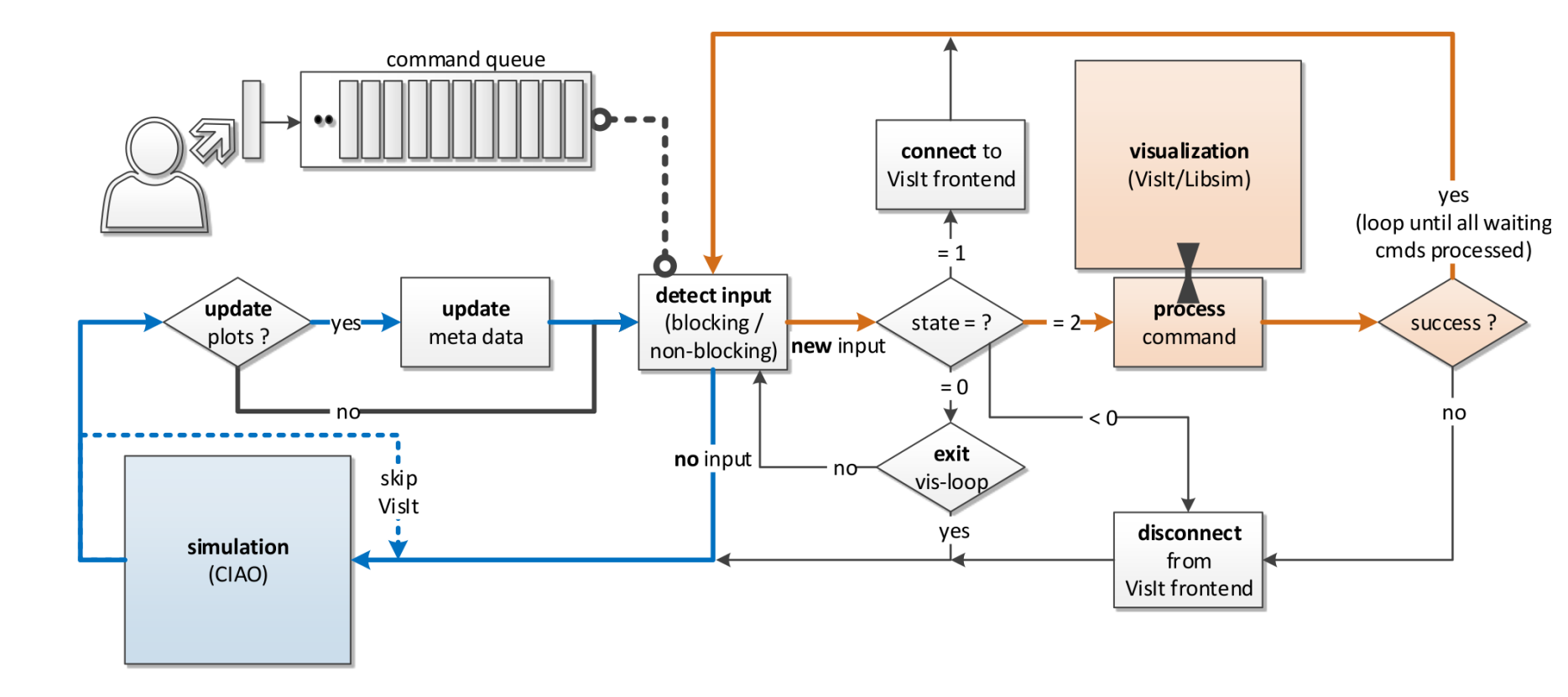

https://trac.version.fz-juelich.de/vis/wiki/VisIt/libsim

June 7th, 2016

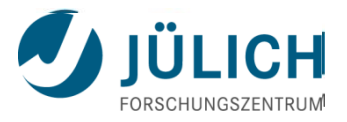

## In-Situ Visualization: Quick & Easy

Virtual-Box Images are available (on USB-stick) to have an easy start with In-Situ Visualization based on VisIt/libsim and JUSITU.

- 1) get the "JUSVis" VirtualBox-Image
- 2) start VirtualBox and import appliance (File->Import Appliance) user: jscvis passwd: jscvis root-passwd: jscvis
- 3) cd ~/Software/insitu/
- 4) mkdir jusitu-build; cd jusitu-build
- 5) cmake ../jusitu-15042016; make
- 6) cd examples/JUSSim; ./JUSSim
- 7) start VisIt and open ~/.visit/simulation/...simulation.sim2
- 8) Add-> Mesh3D; Draw

VisIt/Libsim examples

http://visit.ilight.com/svn/visit/trunk/src/tools/DataManualExamples/Simulations/

JUSITU - https://gitlab.version.fz-juelich.de/vis/jusitu

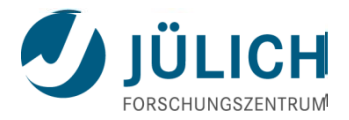

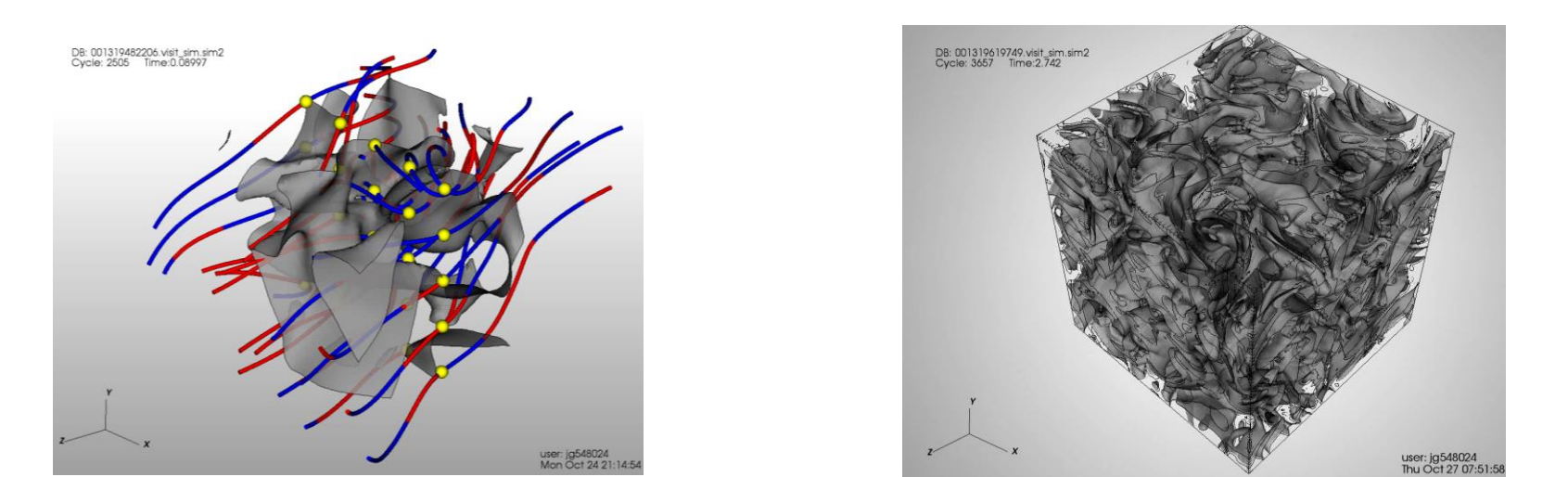

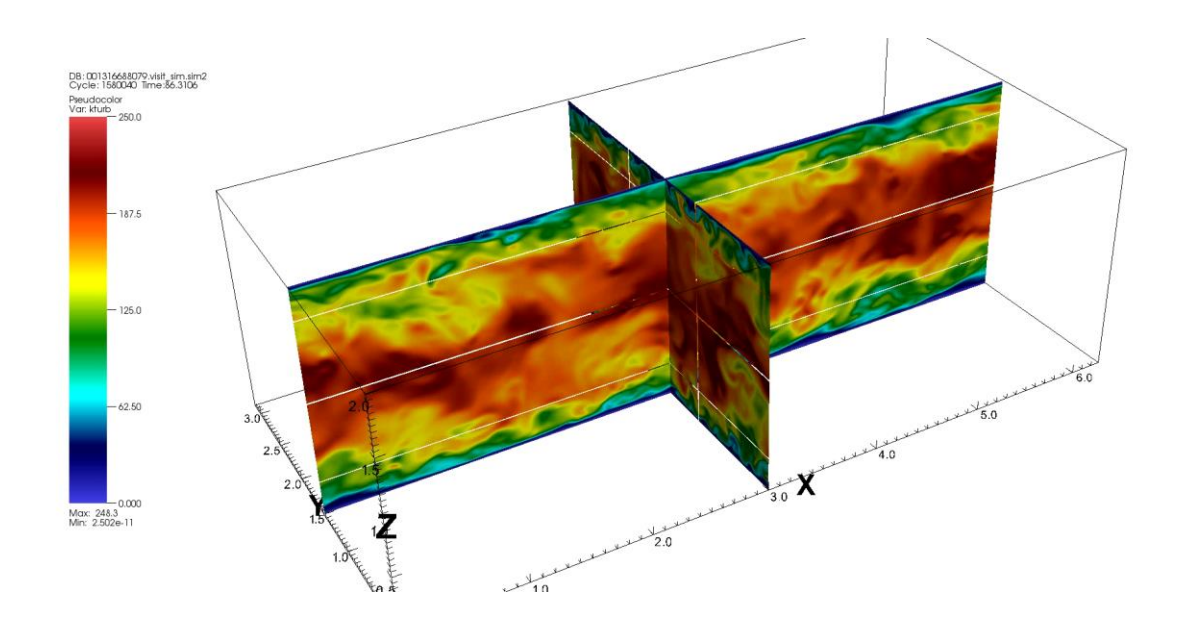

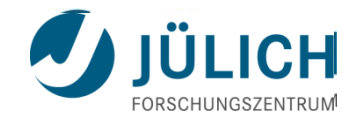

## Visualization with Vislt Tutorials

http://www.visitusers.org/index.php?title=

- <u>Tutorial Preparation</u>
- <u>Vislt-tutorial-basics</u>
- <u>Vislt-tutorial-data-analysis</u>
- <u>Vislt-tutorial-Python-scripting</u>

#### http://www.visitusers.org/index.php?title=

- Blood\_Flow\_Aneurysm\_Tutorial\_Dataset\_Exploration
- Blood\_Flow\_Aneurysm\_Tutorial\_Vector\_Field\_Visualization
- Blood\_Flow\_Aneurysm\_Tutorial\_Calculating\_Flux

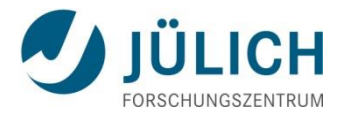

# Entry point is <u>https://trac.version.fz-juelich.de/vis/</u>

Docu related to VNC (remote graphical desktop) https://trac.version.fz-juelich.de/vis/wiki/vnc3d

Docu related to VisIt: https://trac.version.fz-juelich.de/vis/wiki/VisIt

Docu related to ParaView: https://trac.version.fz-juelich.de/vis/wiki/ParaView

GitLab of JUSITU: https://gitlab.version.fz-juelich.de/vis/jusitu

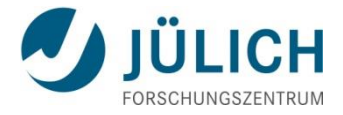

# Thank you for your attention Questions ?

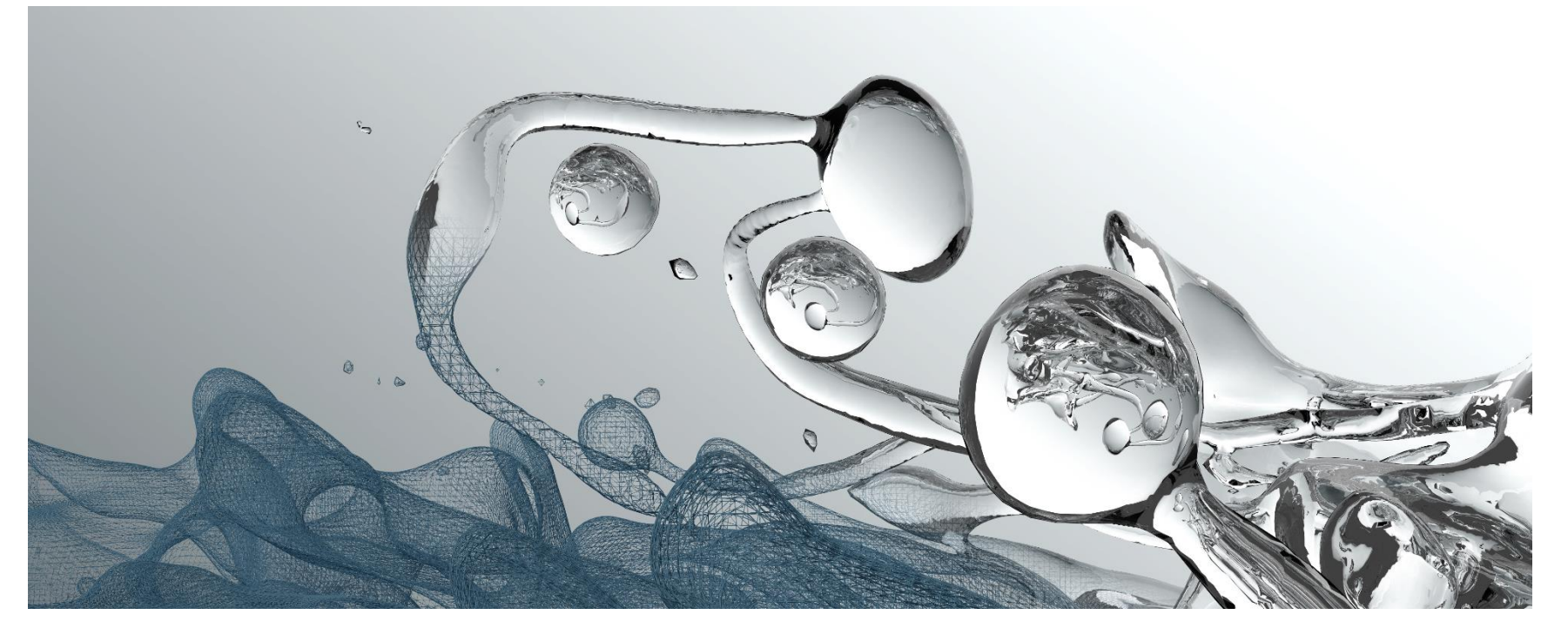

rendered with Blender from a DNS of a diesel injection spray of ITV, RWTH Aachen University

June 7th, 2016